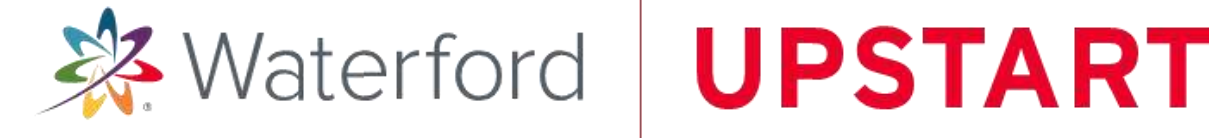

# Computadora Dell—Guía de Acceso

۲

Se le ha proporcionado una computadora Dell Latitude 3190 para que su hijo/a pueda acceder al progama de Waterford UPSTART.

Para configurar su computadora, necesitará un contacto de electricidad y una conexión de internet inalámbrica.

1. ABRIR LA CAJA que contiene su computadora y accesorios. Verifique que tenga el siguiente contenido:

- Computadora laptop •
- cargador •
- ratón

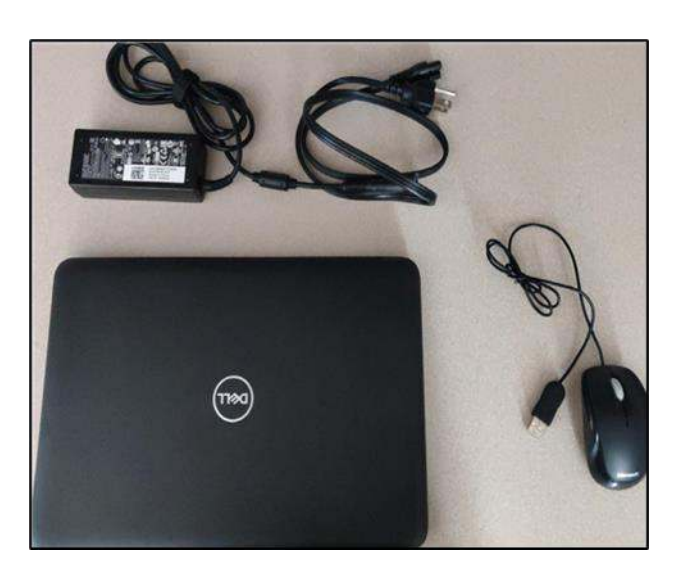

2. CONECTAR EL CARGADOR al enchufe y a la computadora.

3. CONECTAR EL RATÓN a cualquiera de los puertos USB de la computadora.

4. ABRIR LA COMPUTADORA y oprima el botón de encender.

- 5. INGRESAR a la computadora.
  - 1. Seleccione el usuario "Student"
  - 2. Ingrese la contraseña "waterford"
  - 3. Haga clic en "Log In"

| pstart-SVSP733-Laptop |           | 🔿 en_US 🛞 17 May, 2028 |
|-----------------------|-----------|------------------------|
|                       |           |                        |
|                       | Student - |                        |
|                       |           |                        |
| Waterford.org         |           |                        |

### Será dirigido a la pantalla principal

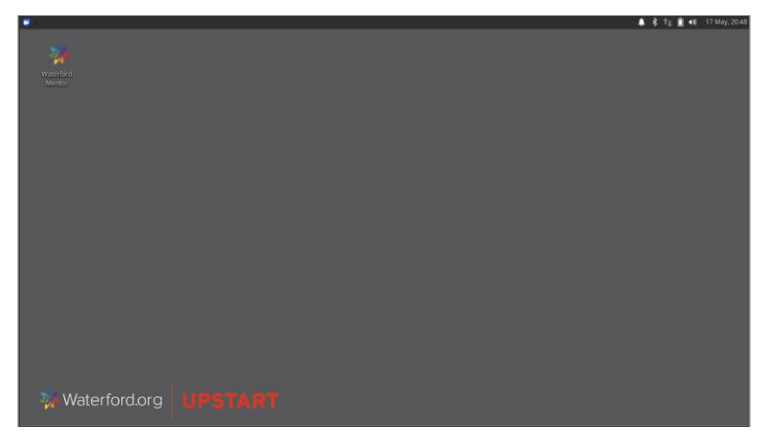

Necesitará conectarse al Internet antes de poder acceder al programa.

### Por favor, veya las instrucciones hacia abajo para saber cómo conectarse a una red inalámbrica.

۲

Si se le ha proporcionado un hotspot móvil con su computadora, por favor asegúrese de que lo haya enchufado en un contacto de pared y que haya encendido la computadora antes de iniciar. Las instrucciones de configuración deben incluirse con el punto de acceso.

**1. HAGA CLIC EN EL ÍCONO** en la parte superior derecha de la pantalla.

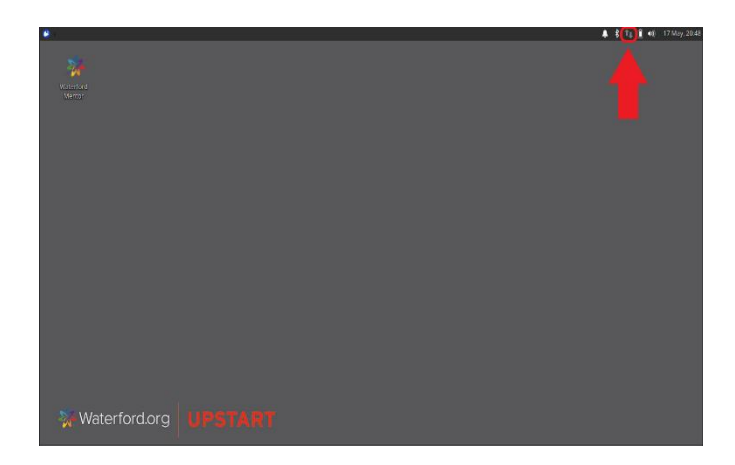

2. HAGA CLIC EN EL NOMBRE de su RED INALÁMBRICA.

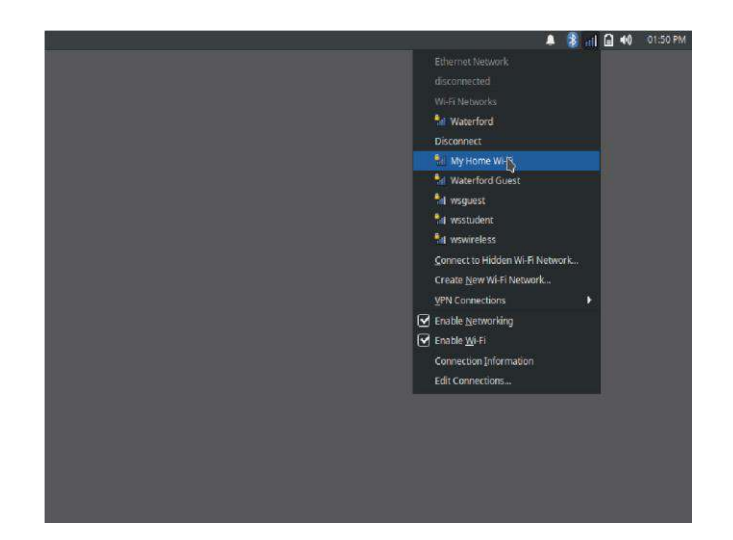

**3. INGRESE SU CONTRASEÑA** a su red inalámbrica y haga clic en **"CONNECT."** 

| ~ | וע                    | /i-Fi Metwork Auch              | entication Regulaed    |                   | × |
|---|-----------------------|---------------------------------|------------------------|-------------------|---|
|   | Authenti              | cation required                 | by Wi-Fi network       |                   |   |
|   | Passwords<br>"My Home | or encryption keys a<br>Wi-Fi". | ire required to access | the Wi-Fi network |   |
|   |                       |                                 |                        | 42                |   |
|   |                       | Show passwor                    | d                      |                   |   |
|   |                       |                                 | Cancel                 | Connect           |   |

Si tiene un hotspot móvil proporcionado por Waterford, puede encontrar el nombre y la contraseña de su red en la pantalla del hotspot cuando lo enciende, o en una etiqueta adhesiva en la parte de atras.

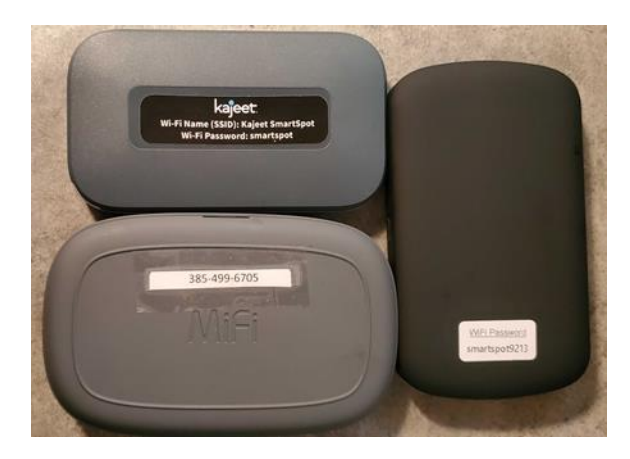

Si necesita más ayuda para conectarse a su hotspot móvil, comuníquese con Apoyo Técnico al numero 1.888.982.9898.

## CÓMO INICIAR SESIÓN EN MENTOR POR PRIMERA VEZ

۲

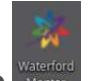

**1. HAGA CLIC EN EL ICONO** en la esquina superior izquierda de la pantalla para abrir la página web de Mentor.

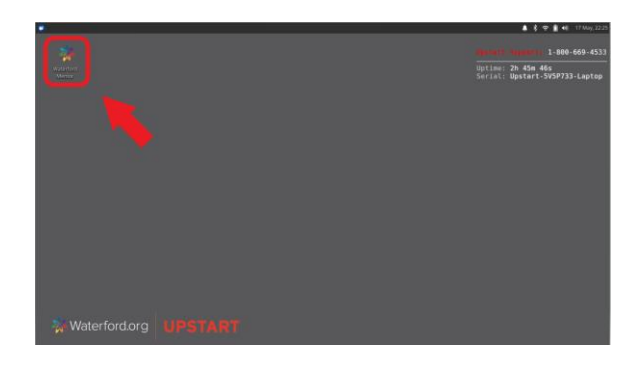

# 2. PARA CREAR UNA NUEVA CUENTA en

Mentor, haga clic en "Need an account? Sign up" a la derecha, o inicie su sesión con su propia cuenta de Google o Facebook a la izquierda.

| 🔆 Wat                                                      | eı | rford.org                                        |
|------------------------------------------------------------|----|--------------------------------------------------|
| Sign In with your social account                           |    | Sign in with your email and password             |
| Continue with Facebook 📥                                   |    | Email Password                                   |
| We won't post to any of your accounts without asking first | 0  | Password Forgot your password?                   |
|                                                            |    | Sign in<br>Need an account? Sign up <del>年</del> |

**3. HAGA CLIC EN "ACCEPT"** para completar el Acuerdo de Licencia del Usuario para acceder a la página de inicio de Mentor.

| DF VERSION]                                                                                                    |                                                                                                    |
|----------------------------------------------------------------------------------------------------|----------------------------------------------------------------------------------------------------|
| Vaterford Research Institute, LLC (" <u>Waterford</u><br>ad learning services to educational institution<br>ubscribe to the Products (as defined below) as                                               | [7] has developed certain programs, products and technology, as further described and defined below, to provide educational<br>s, programs and individuals. The company or individual identified during registration ( <u>"Cutioner</u> " or <u>"Cot</u> ") desires to<br>an dWatefrod desires to provide access to the Products on the terms and conditions set forthe below.                                                           |
| Vaterford is willing to provide access to the P<br>ubscription Agreement (" <u>Agreement</u> "). You h<br>equisite authority to bind Customer to the term                                                | roducts and Documentation (defined below) to Customer only on the condition that Customer accepts all of the terms in this<br>tereby agree that, by clicking "T agree" that you enter into this Agreement on behalf of Customer and that you have the<br>in and conditions of this Agreement.                                                                                                    |
| HE PARTIES HAVE READ AND AGREE                                                                                                    | TO BE BOUND BY THE TERMS AND CONDITIONS OF THIS AGREEMENT.                                                                                                    |
| 1. DEFINITIONS.                                                                                                    |                                                                                                    |
| <u>Confidential Information</u> " means all informat<br>onfidential or proprietary information, disclos<br>arty knew or should have known, under the ci<br>erived from or concerning the Products or the | ion regarding a party's business, including, without limitation, technical, marketing, financial, employee, planning, and other<br>de under that Agraement, that is clearly ionentical or grouperatory. In the time of discloaries or that the recercing<br>incumstances, was considered confidential or properatory. Confidential Information includes the Customer Data, information<br>Documentation and the terms of this apprement. |
| Customer Data" means any data, information<br>a Products or provided by Customer to Water                                                                                                    | or information contained in any database, template or other similar document submitted by Customer or its Users through<br>rford in connection with Customer's or its Users' use of and access to the Products.                                                                                                    |
| Documentation" means the designated final u<br>inctionality or operation of the Products.                                                                                                    | ser manuals, handbooks, online materials, specifications or forms furnished by Waterford that describe the features,                                                                                                    |
| Effective Date" means the date that Customer<br>ccept the terms of this Agreement.                                                                                                    | : has (i) initially placed an order for Products by registering and submitting Order Documents and (ii) clicking "I agree" to                                                                                                    |
| Fees" means the subscription fees Customer i                                                                                                    | a required to pay for use of the Products as set forth on the applicable Order Documents.                                                                                                    |

Puede encontrar documentos de ayuda para la

navegación haciendo clic en el icono 🕜 en la esquina inferior derecha de la página.

También puede acceder el apoyo por chat

haciendo clic en el icono Need help? también en la parte inferior derecha de la página.

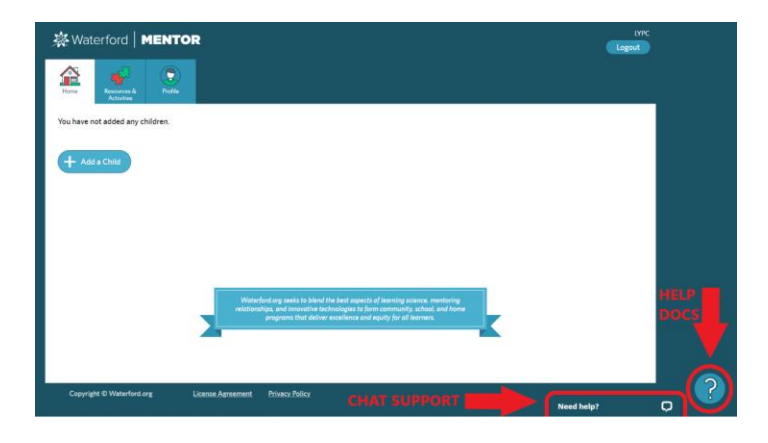

Q

Si necesita más ayuda, comuníquese con nosotros al numero 1.888.982.9898.